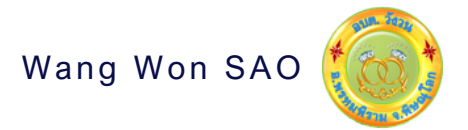

## คู่มือการใช้งาน E-SERVICE

NNW Nangwon-pitlok.go.th

## งานบริการ ออนไลน์ สำหรับประชาชน

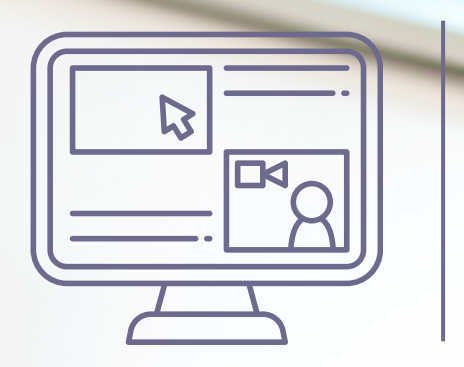

0-5590-6070 Village No.1 Wangwon Sub-district, Phrom Phiram District, Phitsanulok, 65150 saraban@wangwon-pitlok.go.th 1. เปิดโปรแกรม browser

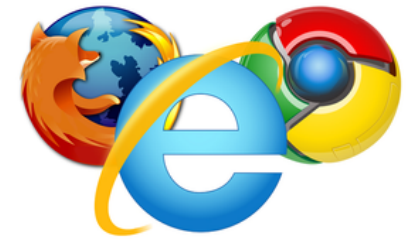

 พิมพ์ ชื่อหน่วยงาน หรือ URL ของเว็บไซต์หน่วยงาน www.wangwon-pitlok.go.th และคลิก Enter จะปรากฏหน้าหลักของเว็บไซต์

| ← → C G www.wangwon-pitlok.go.th          |                    |
|-------------------------------------------|--------------------|
| Q<br>Q<br>Google Search<br>Google offered | Gmail Images III 🦣 |

 แบนเนอร์ e-Service (ศูนย์ช่วยเหลือประชาชนผ่านระบบออนไลน์) จะอยู่บริเวณ หน้าหลักของเว็บไซต์ ในตำแหน่งด้านล่างของหน้าเว็บไซต์ ตามรูปภาพด้านล่างนี้

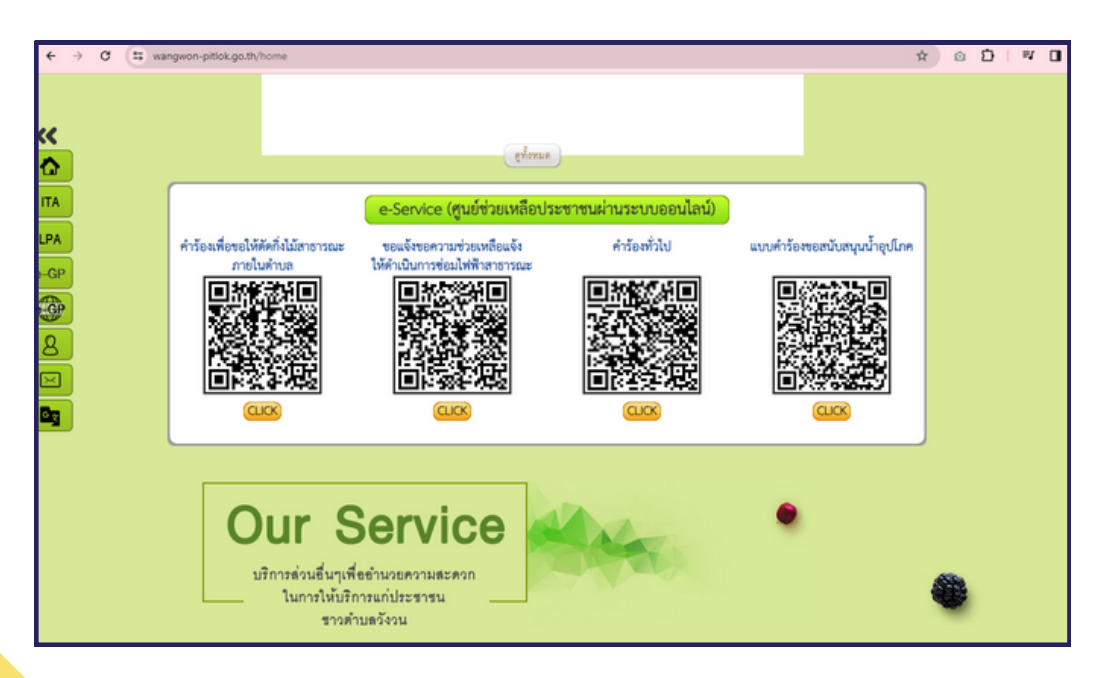

- คลิกที่ บริการออนไลน์ที่ต้องการ หรือใช้โทรศัพท์เพื่อสแกนคิวอาร์โค้ดบริการออนไลน์ที่ ต้องการ องค์การบริหารส่วนตำบลวังวน มีบริการ e-Service (ศูนย์ช่วยเหลือประชาชน ผ่านระบบออนไลน์) 4 เรื่อง ดังนี้
  - 4.1 คำร้องเพื่อขอให้ตัดกิ่งไม้สาธารณะภายในตำบล
  - 4.2 ขอแจ้งขอความช่วยเหลือแจ้งให้ดำเนินการซ่อมไฟฟ้าสาธารณะ
  - 4.3 คำร้องทั่วไป
  - 4.4 แบบคำร้องขอสนับสนุนน้ำอุปโภค

| ← → Q (#            | wangwon-pitlok.go.th/home                                                                                                    |                                                                                                    |                                                            | \$                                                                            | ◎ ₽   ♥ 0 |                                    |
|---------------------|----------------------------------------------------------------------------------------------------|----------------------------------------------------------------------------------------------------|------------------------------------------------------------|-------------------------------------------------------------------------------|-----------|------------------------------------|
| ITAIPA- GPIPAIPAIPA | คำร้องเพียงอได้ตัดก็ง่ามตาธารณะ<br>ภายในด้านอ<br>มายในด้านอ<br>มายในด้านอ<br>มายในด้านอ<br>มายในด้านอ<br>มายในด้านอ<br>มายในด้านอ<br>มายในด้านอ<br>มายในด้านอ<br>มายในด้านอ<br>มายกรรณะ | อูท์งานต<br>e-Service (ศูนย์ช่วยเหลือประ<br>รอะเจ้งขอความช่วยเหลือแจ้ง<br>ไห้คำเป็นการซ่อมไฟฟ้าสาธารณะ | สาขนะ่านระบบออนไลน์)<br>ค่ารัดที่วัง<br>ไม่สายเร็จ<br>เมตร | າດໄປກໍາກັບການເມື່ອຍາຍອີກ່ານບາມ<br>ອາມາດການເມື່ອຍາຍອີກ່ານບາມ<br>ອາມາດ<br>ອາມາດ | •         | ่สแกนเพื่อเข้าสู่<br>มริการออนไลน์ |
|                     |                                                                                                    |                                                                                                    |                                                            |                                                                               | <b>-</b>  | คลิกเพื่อเข้าสู่<br>มริการออนไลน์  |

5 เมื่อคลิกเรียบร้อยแล้ว จะปรากฏหน้าบริการ E-Service ให้กรอกข้อมูล

| 🗸 🔲 ด่าร้องเพื่อขอให้ตัดก็งไม้สาร | + × Lunsure                                                                                                    |                     | -    |   |
|-----------------------------------|----------------------------------------------------------------------------------------------------|---------------------|------|---|
| ← → ♂ ♀ docs.g                    | oogle.com/forms/d/e/1FAIpQLScR5ESwnvsCdXHx7tPTypN7WRdwHtUS9vGZNp68 🛧                                                                                                    | ۵ ۵                 | =1 ∓ | • |
|                                   | คำร้องเพื่อขอให้ตัดกิ่งไม้สาธารณะภายใน<br>ดำบล<br>ท่านสามารถกรอกแบบฟอร์มเพื่อขอแจ้งขอความช่วยเหลือให้ตัดกิ่งไม้ตามถนนสาธารณะภายใจ<br>pjkaimook1@gmail.com สลับบัญชื<br>ஜெ ในใช้รวมกัน | <i>เ</i> ต่าบล<br>⊘ |      |   |
|                                   | * ระบุว่าเป็นศาถามที่จำเป็น                                                                                                    |                     |      |   |
|                                   | ขื่อ - นามสกุล *<br>ศาตอบของคุณ                                                                                                    |                     |      |   |
|                                   | ที่อยู่ / บ้านเลขที่ / หมู่ที่ *<br>ศาตอบของคุณ                                                                                                    |                     |      |   |

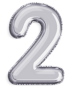

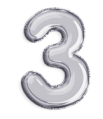

6. เมื่อผู้ให้บริการ กรอกข้อมูลเสร็จ ครบถ้วนแล้ว ให้ผู้ใช้บริการกด "ส่ง" หากทางหน่วยงานได้รับข้อมูลแล้ว จะดำเนินการแจ้งให้ผู้รับผิดชอบงานที่เกี่ยวข้องทราบต่อไป

| 👻 🔲 ดำร้องเพื่อขอให้ดัดกิ่งไม้สาธา | snižmi × +                                                                                                    |   | - |  | ×  |
|------------------------------------|----------------------------------------------------------------------------------------------------|---|---|--|----|
| ← → C to docs.g                    | oogle.com/forms/d/e/1FAIpQLScR5ESwnvsCdXHx7tPTypN7WRdwHtUS9vGZNp681EPeY 🛧 🧕 🤷                                                                             | Ð | ₹ |  | :  |
|                                    | ศำคอบของคุณ                                                                                                    |   |   |  | ŕ  |
|                                    | พ็ภัดหรือสถานที่ใกล้เคียง *                                                                                                    |   |   |  |    |
|                                    | ศาคอบของคุณ                                                                                                    |   |   |  |    |
|                                    | เบอร์โทรศัพท์ที่สามารถติดต่อได้ *                                                                                                    |   |   |  | Į, |
|                                    | ศำคอบของคุณ                                                                                                    |   |   |  |    |
|                                    | วันที่ยื่นค่าร้อง *                                                                                                    |   |   |  |    |
|                                    | אער 🗅                                                                                                    |   |   |  |    |
| 1                                  | ส่ง<br>ถ้างแบบฟอร์ม                                                                                                    |   |   |  |    |
| vi                                 | แสดรรสสผ่านใน Google ฟอร์ม<br>เนื้อหานี้มีได้ถูกสร้างขึ้นหรือรับรองโดย Goo <del>gle ตามและเอา ถึง เจ้ารับแนะในแล้นวิจังวิจาร เร็ยบายความเป็นส่วนตัว</del> |   |   |  |    |
| 10                                 | ์คลิก "ส่ง"                                                                                                    |   |   |  | 4  |

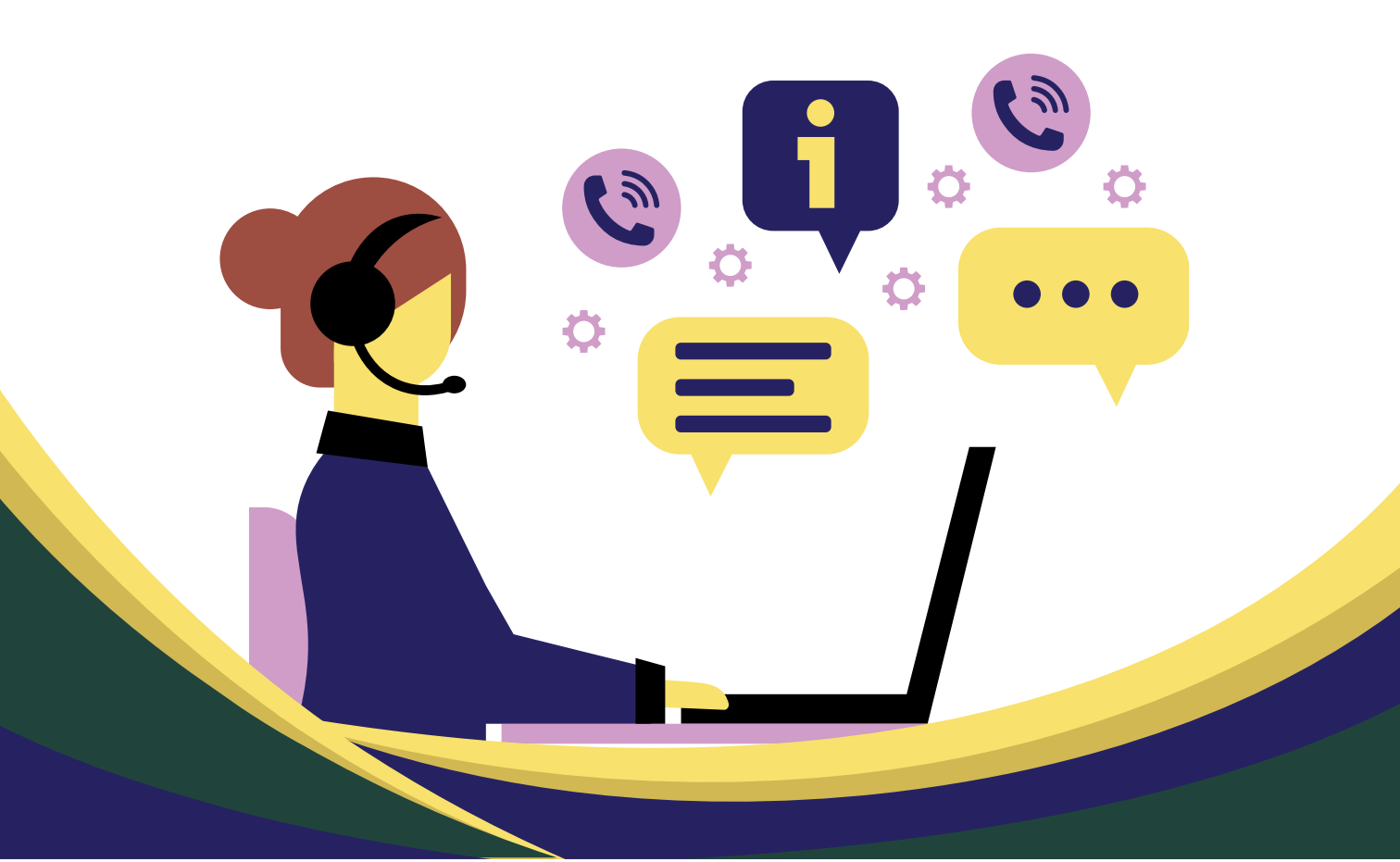